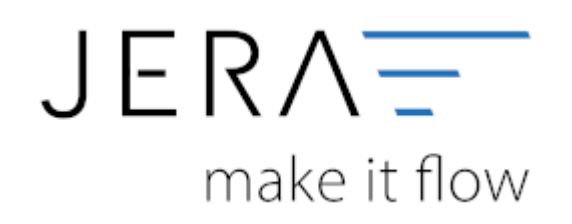

## Jera Software GmbH

Reutener Straße 4 79279 Vörstetten

# Inhaltsverzeichnis

#### Kassen Einstellungen innerhalb der Schnittstelle

(Finden Sie unter Setup / Zahlungen / Kasse)

#### JTL-POS Kassen Einstellungen

In den Einstellungen für die JTL-Pos können Sie ein Default-Konto für die Kasse festlegen.

Mit der Checkbox können Sie festlegen, ob Buchungen, falls es möglich ist, kumuliert werden sollen.

#### JTL Payment Konto Zuordnung

Sie können die Payment Konten, die Sie bereits in der JTL-Wawi hinterlegt haben, auslesen.

Dafür klicken Sie auf den grünen Button 🔳 an der Tabelle "JTL Payment Konto Zuordnung".

| 🎲 Kassen Einst | tellungen                                                                                                    |                                                               |                         | - |  | × |
|----------------|----------------------------------------------------------------------------------------------------|---------------------------------------------------------------|-------------------------|---|--|---|
| TL Pos         | Einstellungen Default Fibu Konto der Kasse 1000 Buchungen, wenn möglich, kumulieren JTL Payment Konto Zuordnung H           |                                                               |                         |   |  |   |
|                | ID Payment<br>Bar<br>7 EC Karte<br>6 EC Karte Manuell<br>4 Kreditkarte<br>3 Scheck<br>5 eBay Rechnungskauf<br>2 Überweisung | Konto<br>1001<br>1007<br>1006<br>1004<br>1003<br>1005<br>1002 |                         |   |  |   |
| Ande Ände      | erungen speichern 🗱 Änd                                                                                                    | derungen verwerfen                                            | 🔮 Benötigen Sie Hilfe ? |   |  |   |

Sie können in der JTL-Wawi für die Zahlungsarten direkt Konten hinterlegen, auf die die Schnittstelle zugreifen kann.

Diese Einstellung finden Sie in der **JTL-Warenwirtschaft** unter Zahlungen / Zahlungsarten → vereinfachtes Buchungskonto (veraltet).

Hinterlegen Sie hier das entsprechende Konto.

| ungsarten             | Optionen                                                                                                    |  |  |  |  |  |
|-----------------------|----------------------------------------------------------------------------------------------------|--|--|--|--|--|
| Name                  | eBav-Zahlungsart: - Keine -                                                                                                    |  |  |  |  |  |
| Rankainmun            |                                                                                                    |  |  |  |  |  |
| Bar                   | Lastgenrittvertahren (Bankverbindung wird in DTAUS exportien)                                                                                                    |  |  |  |  |  |
| eBay Managed Payments | Auslieferung vor Zahlungseingang möglich Aktiviert für Mahnwesen                                                                                                    |  |  |  |  |  |
| eBay Rechnungskauf    | Varainfanktas Ruskunnskonta (varaitat) 1234                                                                                                    |  |  |  |  |  |
| Factoring             | Provide State Stat |  |  |  |  |  |
| Kreditkarte           | Skontoeinstellungen                                                                                                    |  |  |  |  |  |
| Scheck                | Wert in Prozent: 0.00                                                                                                    |  |  |  |  |  |
| Oberweisung           | Gültigkeit in Tagen: 0                                                                                                    |  |  |  |  |  |
|                       | Drucktexte                                                                                                    |  |  |  |  |  |
|                       | Für Sprache: Deutsch                                                                                                    |  |  |  |  |  |
|                       | Name: Bankeinzug                                                                                                    |  |  |  |  |  |
|                       | Bechnungerin of vor Zahl meannang (veraltet) Bechnunger fund and Zahl merchanis (veraltet)                                                                                                    |  |  |  |  |  |
|                       | Rechnungsbruck vor Zahlungseingang (veraitet) Rechnungsdruck nach Zahlungseingang (veraitet)                                                                                                    |  |  |  |  |  |
|                       | 1<br>Variablen<br>Organg<br>Datum<br>Datum<br>Globale Texte<br>Tabulator<br>D- Verzeichnisse<br>D- Vorgabe                                                                                                    |  |  |  |  |  |

## LS-POS Kassen Einstellungen

Innerhalb der Schnittstelle finden Sie im Menü bei LS Pos im Setup die Einstellungen für die LS Pos-Kasse (vgl. Abb. 1).

| Kassen Einst | Albertarias Outinees                                                                                                    |                                    |            | - 🗆 × |
|--------------|----------------------------------------------------------------------------------------------------|------------------------------------|------------|-------|
| III Pos      | Belgung Debitor     Belgung Debitor     Debitor     Direkt auf Erföskonten der Schnittstelle buchen     Direkt auf Erföskonten der Schnittstelle buchen |                                    |            |       |
|              | Kassen                                                                                                    | Finstellungen                      |            |       |
| LS POS       |                                                                                                    | Nerre der Kasse                    | Ladenkasse |       |
|              | Name der Kasse                                                                                                    | Fibu Konto der Kasse               | 1000       |       |
|              | Lademane                                                                                                    | Kassenbestand buchen               | 1601       |       |
|              |                                                                                                    | Transfer / Bank (z.B. Kreditkarte) | 1360       |       |
|              |                                                                                                    | Entrahme an die Bank               | 1200       |       |
|              |                                                                                                    | Default Gegenkonto                 |            |       |
|              |                                                                                                    | (Ausgabe ohne BON)                 | 12345      |       |
|              |                                                                                                    | (Ennahme ohne BON)                 | 64578      |       |
|              |                                                                                                    | Default Gegenikonto                | 93257      |       |
|              |                                                                                                    |                                    |            |       |
|              |                                                                                                    |                                    |            |       |
|              |                                                                                                    |                                    |            |       |
| Ande         | nungen speichern.                                                                                                    | fen 🤗 Benötigen Sie 1              | te ?       |       |

Dokumentation Fibu-Schnittstellen der Jera GmbH - http://wiki.fibu-schnittstelle.de/

Sie haben an dieser Stelle die Möglichkeit die Konten für eine oder mehrere Kassen zu hinterlegen.

Mit dem Button 🗾 können Sie die Kassen aus der JTL Datenbank auslesen.

• Name der Kasse

Dieser Name wird aus der Datenbank ausgelesen, kann aber auch verändert werden.

- Fibu Konto der Kasse
   Hinterlegen Sie hier das Konto der Kasse.
- Kassenbestand buchen Die Kassenbestände werden am Anfang den Tages in die Kasse und am Ende des Tages wieder aus der Kasse gebucht.
- Transfer / Bank (z.B. Kreditkarte) Werden (Kredit-)kartenzahlungen über die Kasse entgegengenommen, werden diese über ein Transferkonto wieder aus der Kasse ausgebucht.
- Entnahme an die Bank Konto der Bank, auf welche die Entnahme gebucht wird.
- (Ausgabe ohne BON) Konto für Auszahlungen, welche ohne entsprechenden Beleg getätigt werden.
- (Einnahme ohne BON) Konto für Einzahlungen, welche ohne entsprechenden Beleg getätigt werden.
- Default Gegenkonto

Wird von der Schnittstelle kein Debitor oder auch kein Konto in der LS-POS gefunden, wird die Zahlung auf diesem Default-Konto gebucht.

Außerdem können Sie durch setzen des Radiobuttons festlegen, wie Sie buchen:

• Debitor

Die Kassenzahlungen werden gegen den Debitor gebucht.

- Direkt auf Erlöskonten der LS Pos buchen Die Kassenzahlungen werden auf die in der LS Pos-Kasse hinterlegten Erlöskonten gebucht.
- Direkt auf Erlöskonten der Schnittstelle buchen Die Kassenzahlungen werden auf die in der Schnittstelle hinterlegten Erlöskonten gebucht.

WICHTIG: Um sicher zu stellen, dass durch das Auslesen der Verkaufsbelege keine zusätzliche Buchung über den Debitor erzeugt wird, müssen bei der Wahl

dieser Option, die entsprechenden Belege aus dem Export gefiltert werden. Nutzen Sie hierfür bitte den LS-Pos-Payment-Filter.

Es können die Plattformen hinterlegt werden, welche aus dem Export gefiltert werden sollen. Sie finden den Filter im Menü unter dem

Button Setup in den JTL-Einstellungen (vgl. Abb. 2).

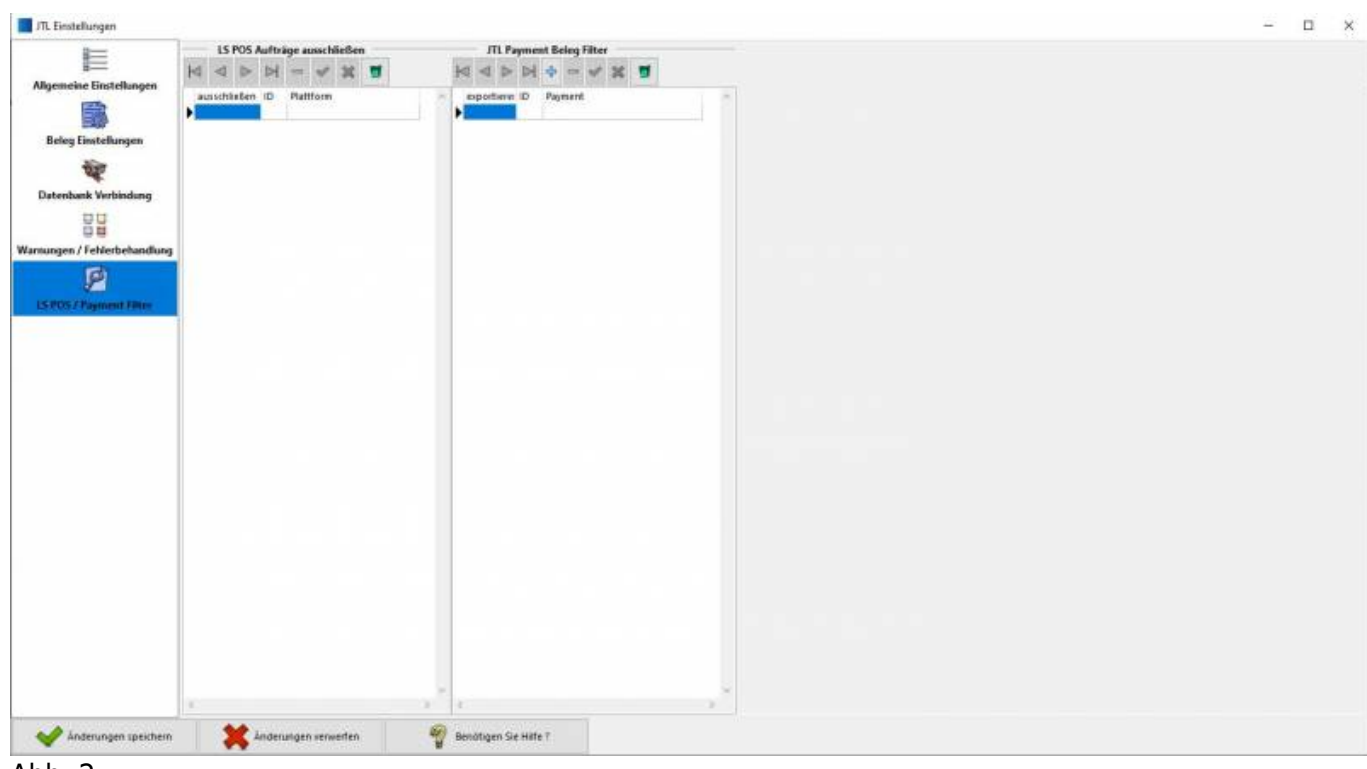

Abb. 2

### <u>Weiter zu:</u> Einstellungen: Kasse in LS-Pos Zurück zu: Kasse

From: http://wiki.fibu-schnittstelle.de/ - Dokumentation Fibu-Schnittstellen der Jera GmbH Permanent link: http://wiki.fibu-schnittstelle.de/doku.php?id=jtl:pos:einstellungen

Last update: 2023/03/30 12:42